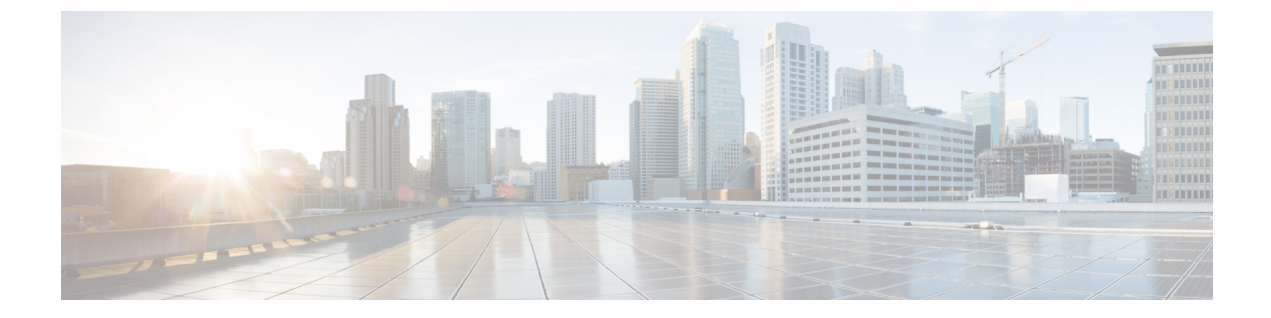

# 仮想インターフェイスの設定

- 仮想インターフェイスについて、1 ページ
- 仮想インターフェイスの設定(GUI), 2 ページ
- 仮想インターフェイスの設定 (CLI), 2 ページ

## 仮想インターフェイスについて

仮想インターフェイスは、モビリティ管理、Dynamic Host Configuration Protocol (DHCP) リレー、 およびゲスト Web 認証や VPN 終端などのレイヤ3の組み込みセキュリティをサポートするため に使用されます。また、レイヤ3 Web 認可が有効な場合に証明書のソースを確認するために、レ イヤ3 Security Manager と Mobility Manager で使用されるドメインネームシステム (DNS) ゲート ウェイのホスト名も管理します。

具体的には、仮想インターフェイスは主に次の2つの役割を果たします。

- ワイヤレス クライアントの IP アドレスを DHCP サーバから取得する、ワイヤレス クライア ントの代理 DHCP サーバの役割。
- •Web 認証ログインページのリダイレクトアドレスの役割。

仮想インターフェイスのIPアドレスは、コントローラと無線クライアントの間の通信でのみ使用 されます。ディストリビューションシステムポートから出て、スイッチドネットワークに入る パケットの発信元アドレスや、宛先アドレスとなることは決してありません。システムを正常に 動作させるには、仮想インターフェイスのIPアドレスを設定する必要がありますが(0.0.0.0 は設 定できません)、ネットワーク上の他のデバイスは、この仮想インターフェイスと同じアドレス を使用できません。したがって、仮想インターフェイスは、割り当てられず、使用もされない ゲートウェイ IPアドレスを使って設定する必要があります。仮想インターフェイスのIPアドレ スはpingできませんし、ネットワーク上のいかなるルーティングテーブルにも存在してはいけま せん。また、仮想インターフェイスを物理ポートにマッピングすることもできません。

(注) 同一のモビリティグループに属するコントローラはすべて、同じ仮想インターフェイス IP アドレスを使用して設定する必要があります。設定しなかった場合、コントローラ間ローミングが動作しているように見えても、ハンドオフが完了せず、クライアントの接続はしばらくの間切断されます。

### 仮想インターフェイスの設定(GUI)

- ステップ1 [Controller] > [Interfaces] の順に選択して、[Interfaces] ページを開きます。
- **ステップ2** [Virtual] をクリックします。 [Interfaces > Edit] ページが表示されます。
- ステップ3 次のパラメータを入力します。
  - ・架空の未割り当てで未使用のゲートウェイ IP アドレス
  - •DNS ゲートウェイ ホスト名
    - (注) 接続して Web 認証を確立するには、DNS サーバは常に仮想インターフェイスをポイントしている必要があります。仮想インターフェイスの DNS ホスト名が設定されている場合は、クライアントが使用する DNS サーバ上で同じ DNS ホスト名が設定されている必要があります。
- ステップ4 [Save Configuration] をクリックします。
- ステップ5 管理インターフェイスまたは仮想インターフェイスに何らかの変更を行ったときに変更を有効にするには、コントローラをリブートします。

## 仮想インターフェイスの設定(CLI)

- ステップ1 show interface detailed virtual コマンドを入力し、現在の仮想インターフェイスの設定を表示します。
- **ステップ2** config wlan disable wlan-number コマンドを入力して、ディストリビューション システム通信用に仮想イ ンターフェイスを使用する各 WLAN を無効にします。
- **ステップ3** 次のコマンドを入力し、仮想インターフェイスを定義します。

#### • config interface address virtual *ip-address*

(注) *ip-address*には、架空の未割り当てで未使用のゲートウェイ IP アドレスを入力します。

### • config interface hostname virtual dns-host-name

- ステップ4 reset system コマンドを入力します。 NVRAM に設定変更を保存するには、確認のプロンプトで Y と入力 します。 コントローラがリブートします。
- ステップ5 show interface detailed virtual コマンドを入力して、変更内容が保存されていることを確認します。